Vážení zákazníci,

dovolujeme si Vás informovat o spuštění nového, uživatelsky přívětivějšího systému objednávání vašich vozidel na přezutí pneumatik nebo celých kol.

Na webové adrese: <u>https://www.chara.cz/rezervace-terminu-prezuti</u> si vyberete pobočku, společnosti Chára Sport, kde byste si přáli přezout, zadáte potřebné údaje, potvrdíte SMS kódem a jste objednáni. Prosím věnujte zvýšenou pozornost zejména informaci o tom, zda máte u nás **uskladněná kola** nebo si je přivezete s sebou ze své garáže. Také velikost kol, které budeme přezouvat je důležitá. Vyhnete se tak nedorozuměním, která mohou mít zásadní vliv na rychlost provedené služby.

| Typ vozidla     |
|-----------------|
| Osobní auto     |
| SUV/4x4         |
| Dodávka/Van     |
|                 |
|                 |
| iyp siuzby      |
| Pneu služby     |
| Servisní služby |
|                 |
| Capitaní úkon   |
|                 |
| Přezutí         |
| Oprava defektu  |

Zadejte údaje o vozidle, požadované službě a servisním úkonu

Vyberte, zda u nás máte uskladněno (varianta1), nebo si kola přivezete (varianta 2).

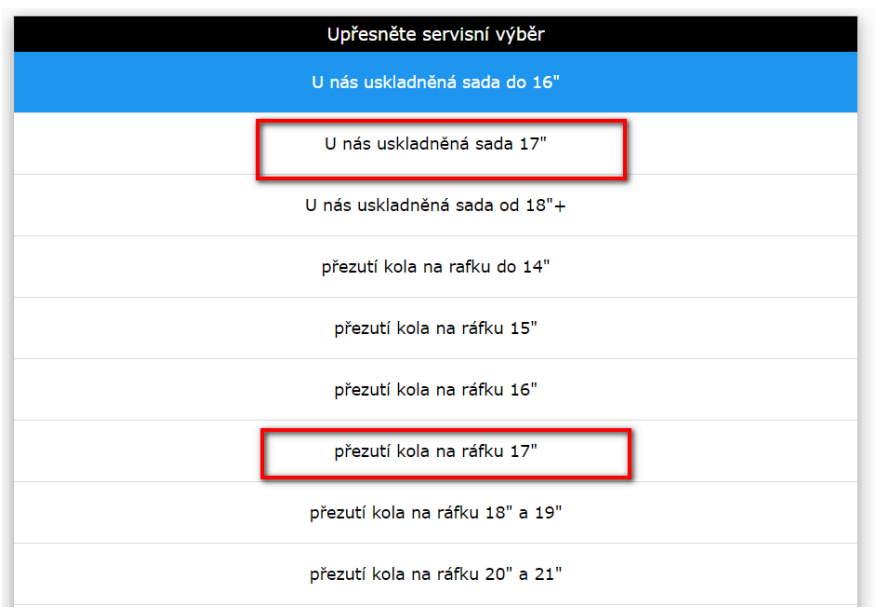

| Uula anta alatuna a žaa | l'ànn inn à madhan inn d |                  |
|-------------------------|--------------------------|------------------|
| vvnerte natiim a cas    | Thervene nonnarvena      | nouze la zelenal |
|                         |                          |                  |

| Kale                   | ndář               |
|------------------------|--------------------|
| St Čt Pá Sc<br>2 3 4 5 | Ne Po >> 6 7 >>    |
| 2.10.2024 Středa       | Doba úkonu: 30 min |
| Dopoledne              | Odpoledne          |
|                        | 13:00 - 14:00      |
|                        | 14:30 - 15:00      |
|                        | 15:30 - 16:00      |
|                        | 16:00 - 16:30      |
|                        | 16:30 - 17:00      |

Potvrďte, že jste se seznámil s podmínkami využití rezervačního kalendáře a zmáčkněte "Pokračovat v rezervaci"

|                                                        | Rezervační podmínky                                                                                                    |
|--------------------------------------------------------|----------------------------------------------------------------------------------------------------|
| Vyplněním a ode<br>rezervaci máte 8<br>vozidla. Zásady | sláním rezervace sa závazně přihlašujete k vybranému termínu. Na<br>i minut. Na jedno telefonní číslo je možné zarezervovat maximálně 3<br>ochrany osobních údajů naleznete <u>zde.</u> |
|                                                        | Vybraný termín: Středa 2.10.2024 15:30                                                                                                    |
|                                                        | Neobejdeme se bez vašeho souhlasu!                                                                                                    |
|                                                        | Souhlasím s <u>rezervačními podmínkami</u>                                                                                                    |
|                                                        | Pokračovat v rezervaci                                                                                                    |

Vyplňte své údaje a klikněte na "Pokračovat v rezervaci"

| $\checkmark$ |
|--------------|
| —            |
|              |
|              |
|              |

Klikněte na modré pole vyžádání SMS kódu (fleety od nás obdrží Master kód pro možnost zarezervování více vozidel)

| Zaslání autorizač        | čního SMS kódu        |
|--------------------------|-----------------------|
| Klikněte zde pro zasláni | sms kódu na Váš mobil |
| Firemni / fleetovy kod:  |                       |

SMS kód zadejte do poslední tabulky a jste objednáni

|          | Kontrola SMS kodu a potvrzení rezervace |  |
|----------|-----------------------------------------|--|
| SMS kod: |                                         |  |
| I        |                                         |  |
|          |                                         |  |
|          | Ověřit sms kod                          |  |

Pokud byste měli jakýkoliv problém či nejasnosti, můžete na naše pobočky zavolat, personál s vámi vše dořeší.